## Meine Veranstaltungen - Ausfalltermin eintragen

Friedolin bietet Ihnen die Möglichkeit, den Ausfall einer Lehrveranstaltung zu einem bestimmten Termin einzutragen. Wählen Sie dazu unter dem Menüpunkt Meine Veranstaltungen die Veranstaltung aus, zu der Sie einen Ausfalltermin eintragen möchten. Klicken Sie nun auf das Kalendersymbol, dass Sie vor jedem der zu dieser Veranstaltung angelegten Termine finden:

|        | Tag | Zeit            | Rhythmus  | Dauer                        |  |
|--------|-----|-----------------|-----------|------------------------------|--|
| 12 ➡ → | Mi. | 10:00 bis 12:00 | w.        | 13.04.2022 bis<br>13.07.2022 |  |
| 12 🔛 → | Fr. | 08:00 bis 10:00 | Einzel-V. | 29.07.2022 bis<br>29.07.2022 |  |

In dem nun folgenden Fenster werden Ihnen unter **Ausfalldatum** alle Termine in diesem Semester zu dieser Veranstaltung in einer Liste angeboten. Wählen Sie den Termin aus, an dem Ihre Veranstaltung ausfallen wird und geben Sie im Feld **Bemerkung** den Grund für den Ausfall an. Bestätigen Sie diese Eingaben mit **Speichern**:

| Ausfalltermine erfassen                             |  |       |        |   |       |       |           |  |  |
|-----------------------------------------------------|--|-------|--------|---|-------|-------|-----------|--|--|
| Lehrperson SoSe 2022 15305 Vorlesung Quantentheorie |  |       |        |   |       |       |           |  |  |
| Neu Ausw. *Ausfalldatum von bis  Bemerkung          |  |       |        |   |       |       | Bemerkung |  |  |
|                                                     |  | 01.06 | 5.2022 | ~ | 10:00 | 12:00 | Krankheit |  |  |
| * Neuer Datensatz<br>Speichern Zurück               |  |       |        |   |       |       |           |  |  |

Der Ausfall ist nun in der Detailansicht zu dieser Veranstaltung vermerkt:

|              | Tag | Zeit            | Rhythmus | Dauer                        | Raum                                                 | Lehrperson<br>(Zuständigkeit) | Status          | Bemerkung | fällt aus am          |
|--------------|-----|-----------------|----------|------------------------------|------------------------------------------------------|-------------------------------|-----------------|-----------|-----------------------|
| 12<br>➡<br>→ | Mi. | 10:00 bis 12:00 | W.       | 13.04.2022 bis<br>13.07.2022 | Fröbelstieg<br><u>1 - HS 1</u><br>Abb <sup>III</sup> |                               | findet<br>statt |           | 01.06.2022: Krankheit |

Zu dem angegebenen Termin ist diese Veranstaltung unter dem Menüpunkt Heute ausfallende Veranstaltungen aufgeführt und erscheint außerdem nicht im Stundenplan der Studierenden.

Bitte beachten: wenn dem Veranstaltungstermin ein Raum zugewiesen ist, können eingetragene Ausfalltermine nicht wieder gelöscht werden, da der Raum zwischenzeitlich neu vergeben worden sein kann.

Soll eine Veranstaltung im gesamten Semester ausfallen, wenden Sie sich bitte an Ihren zuständigen FBA (siehe auch Veranstaltung bearbeiten - Ausfall im gesamten Semester).